Directions for accessing the math for week 4:

- 1. Go to start.hcps.org (You can also access the math through the regular hcps website.
- 2. Click on the Pearson Realize tile.

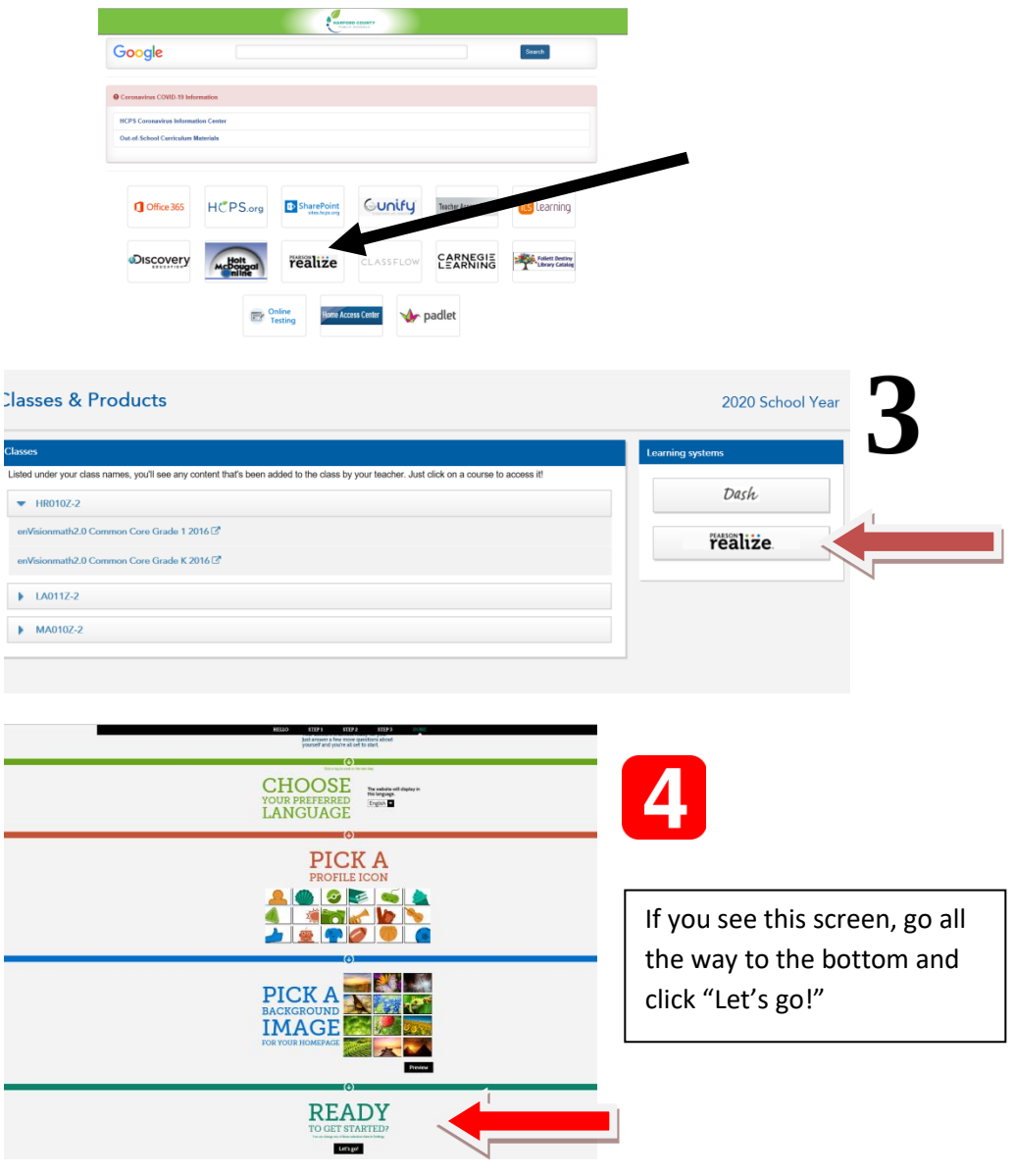

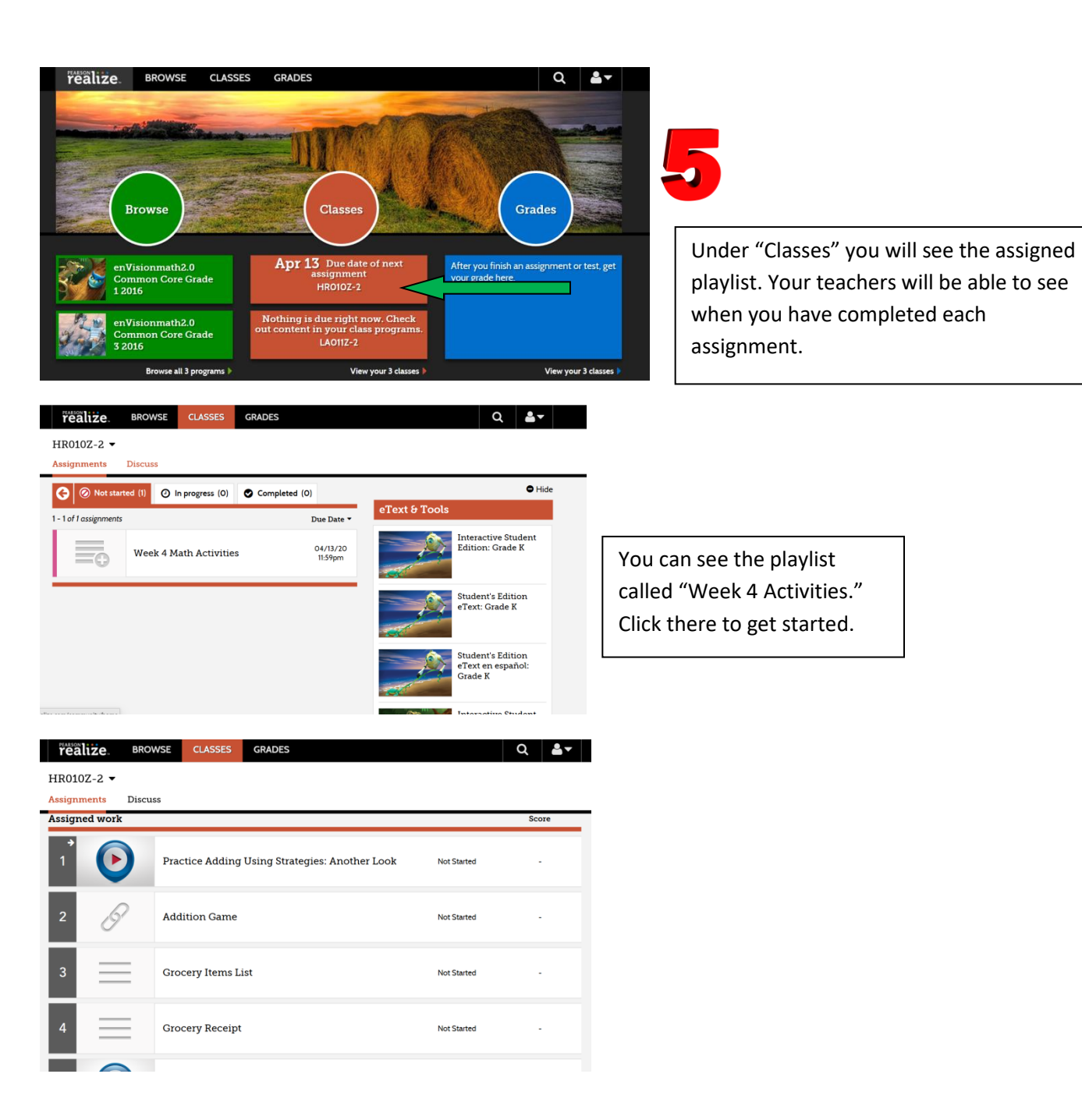